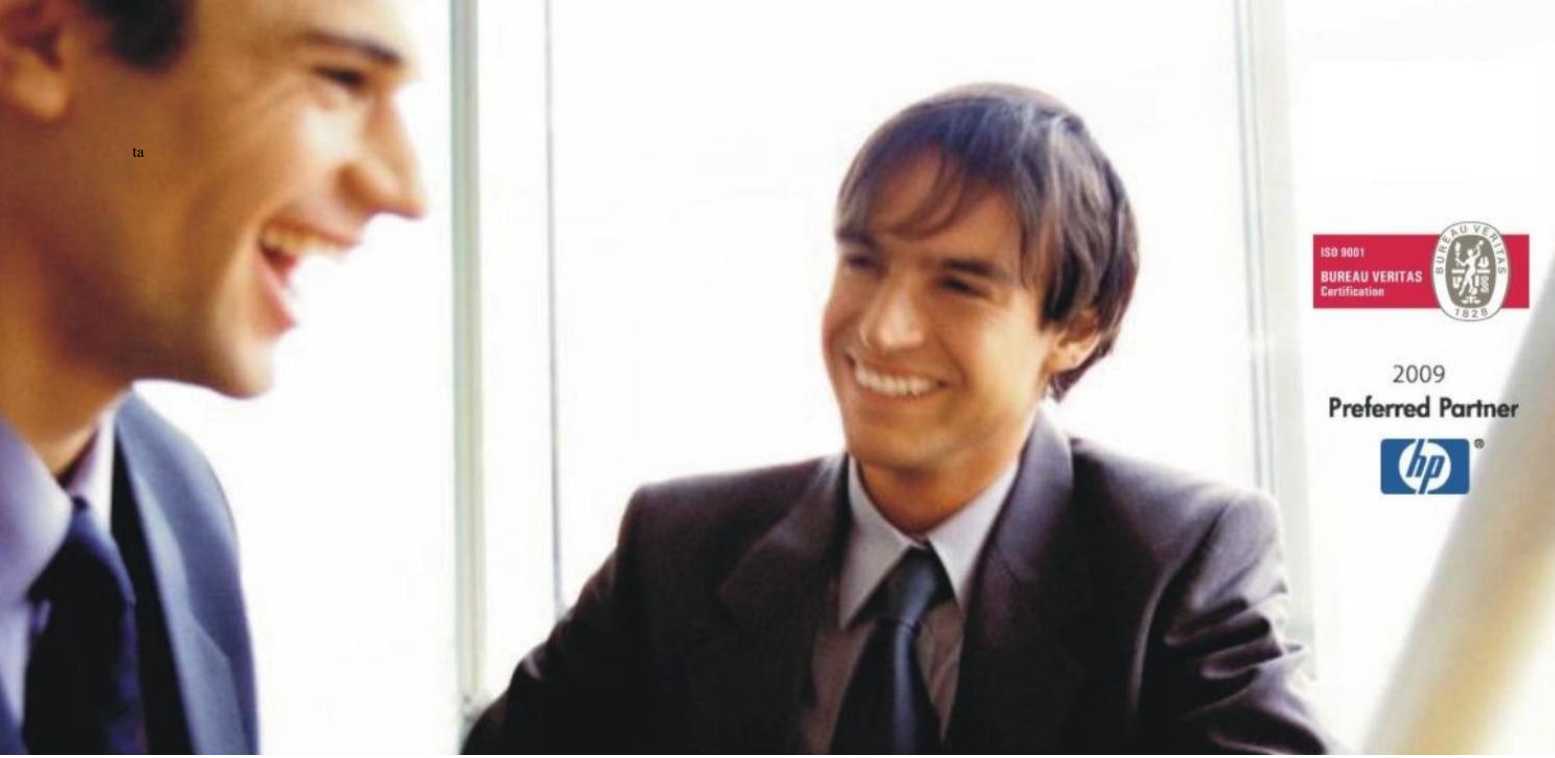

Veleprodaja | Maloprodaja | Storitve | Računovodstvo | Proizvodnja | Gostinstvo | Turizem | Hotelirstvo | Ticketing | CRM | Internetna trgovina | Izdelava internetnih strani | Grafično oblikovanje

NOVOSTI IN NASVETI ZA DELO S PROGRAMSKIM PAKETOM BIROKRAT ZA OS WINDOWS

# INFORMATOR

NOVOSTI

2025

OPISANE NOVOSTI VELJAJO V NAVEDENI VERZIJI PROGRAMA ALI VEČ

Birokrat 8.044.069

Datum izida: 20.06.2025

## KAZALO

| 1.           | Računi dobaviteljev doma in DDV |                                                                                                    |     |  |  |  |  |  |
|--------------|---------------------------------|----------------------------------------------------------------------------------------------------|-----|--|--|--|--|--|
| 1.1.         | Uporabniške nastavitve          |                                                                                                    |     |  |  |  |  |  |
| 2.           | Posebnosti DDV-O                |                                                                                                    |     |  |  |  |  |  |
| 2.1.<br>davl | Prodaja k<br>ka v članic        | olaga na daljavo in Dobava blaga z montažo fizičnim osebam v članice EU – zavezanec za odvajanje<br>i EU | . 5 |  |  |  |  |  |
|              | 2.1.1.                          | Obračun davka in knjige izdanih računov                                                                  | .5  |  |  |  |  |  |
| 2.2.         | 27. člen (                      | storitve v zvezi z nepremičninami) ZDDV-1                                                                | . 5 |  |  |  |  |  |
|              | 2.2.1.                          | Splošno                                                                                                  | .5  |  |  |  |  |  |
|              | 2.2.2.                          | Šifrant davka                                                                                            | .6  |  |  |  |  |  |
|              | 2.2.3.                          | Šifrant prodajnih artiklov/storitev                                                                      | .6  |  |  |  |  |  |
| 2.3.         | DDV – Na                        | ijemnina za tuje pravne osebe                                                                            | . 7 |  |  |  |  |  |
| 3.           | Intrastat                       | nad pragom                                                                                               | . 9 |  |  |  |  |  |
| 3.1.         | Poslovni                        | partnerji                                                                                                | . 9 |  |  |  |  |  |
|              | 3.1.1.                          | Lastnosti                                                                                                | .9  |  |  |  |  |  |
|              | 3.1.2.                          | Šifrant poslovnih partnerjev                                                                             | .9  |  |  |  |  |  |
|              | 3.1.3.                          | Šifrant artiklov                                                                                         | 10  |  |  |  |  |  |
| 3.2.         | Prevzem                         |                                                                                                    | 10  |  |  |  |  |  |
| 3.3.         | . Poročilo INTRASTAT            |                                                                                                    |     |  |  |  |  |  |
| 4.           | PLAČE                           |                                                                                                    |     |  |  |  |  |  |
| 4.1.         | Regres                          |                                                                                                    | 13  |  |  |  |  |  |
| 4.2.         | Dopolnilr                       | no delo 147.čl. ZDR-1                                                                                    | 14  |  |  |  |  |  |
|              | 4.2.1.                          | Splošno                                                                                                  | 14  |  |  |  |  |  |
|              | 4.2.2.                          | Vrste del                                                                                                | 15  |  |  |  |  |  |
|              | 4.2.3.                          | Dohodnina                                                                                                | 15  |  |  |  |  |  |
|              | 4.2.4.                          | Kadri – Zaposleni                                                                                        | 16  |  |  |  |  |  |

|      | 4.2.5.    | Plačilna lista                                                          | .16  |
|------|-----------|-------------------------------------------------------------------------|------|
|      | 4.2.6.    | REK-O in iREK                                                           | .16  |
| 4.3. | Matična š | śtevilka podjetja in njegovih poslovnih enot ter S polja v iREK obrazcu | . 17 |
|      | 4.3.1.    | Lastnosti kadrov                                                        | .17  |
|      | 4.3.2.    | Šifrant kadrov                                                          | .17  |
|      | 4.3.3.    | iREK                                                                    | .18  |

## 1. Računi dobaviteljev doma in DDV

#### 1.1. Uporabniške nastavitve

V meniju Šifranti – Uporabniške nastavitve

smo vam omogočili možnost, da se sami odločite kako boste obračunavali DDV na prejetih računih.

Torej, če želite obračunavati **po datumu opravljene storitve**, potem zgornjo vrstico **potrdite** in kliknete na gumb **Zapri**, da si program zapomni spremembe.

Če želite, da se datum za DDV avtomatsko izpolni na podlagi Datuma prejema, potem te vrstice NE potrdite.

### 2. Posebnosti DDV-O

## **2.1.** Prodaja blaga na daljavo in Dobava blaga z montažo fizičnim osebam v članice EU – zavezanec za odvajanje davka v članici EU

V primeru kadar je podjetje vodeno v članici EU za odvajanje davka v tej državi in želi izdati račun **fizični osebi** ali na osnovi prodaje blaga na daljavo ali na osnovi dobave blaga z montažo, s stopnjo davka te države članice EU, je postopek sledeč:

- Na račun dodate to fizično osebo, ki ima v šifrantu poslovnih partnerjev izbrano pravo državo in ta država mora imeti v meniju Šifranti – Države, kljukico Članica EU
- Dodate vaše artikle/storitve

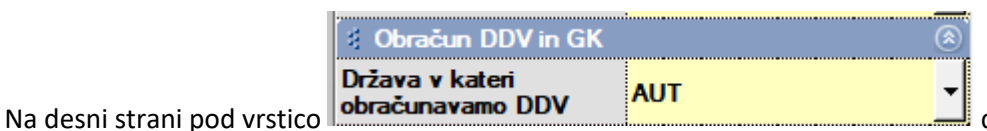

določite, v katero državo

želite izstaviti račun – <mark>tukaj je zelo pomembno, da imate vse stopnje davka že vnesene v meniju Šifranti –</mark> Stopnje davkov

Kako se to naredi in kaj potrebujete najdete v spodnjih navodilih: Dodajanje novih stopenj davkov

- Ko določite državo, spremenite še Vrsto prodaje ali v Prodaja blaga na daljavo ali Montaža in instaliranje blaga v drugi državi članici
- Program naredi račun za fizično osebo, z zneskom davka po stopnji davka izbrane članice EU

#### 2.1.1. Obračun davka in knjige izdanih računov

Takšne račune program zajame v DDV-O obrazec in Knjige izdanih računov.

#### Prodaja blaga na daljavo: DDV-O vrstica 13, Knjiga izdanih računov stolpec 12

#### Montaža in instaliranje blaga v drugi državi članici: DDV-O vrstica 14, Knjiga izdanih računov stolpec 13

#### 2.2. 27. člen (storitve v zvezi z nepremičninami) ZDDV-1

#### 2.2.1. Splošno

Kraj opravljanja storitev v zvezi z nepremičninami, vključno s storitvami strokovnjakov in nepremičninskih posrednikov, nastanitvijo v hotelih ali podobnih nastanitvenih obratih, vključno z nastanitvijo v počitniških domovih, počitniških kampih ali na prostorih, namenjenih kampiranju, dodeljevanjem pravic do uporabe nepremičnin in storitvami za pripravo in koordinacijo gradbenih del, kot so storitve arhitektov in podjetij, ki zagotavljajo nadzor na kraju samem, je kraj, kjer se nepremičnina nahaja.

#### 2.2.2. Šifrant davka

| V meniju Ši | ifranti – | Stopnje | davkov | dodate nov | v davek | kot kaže | slika | spoda | j: |
|-------------|-----------|---------|--------|------------|---------|----------|-------|-------|----|
|-------------|-----------|---------|--------|------------|---------|----------|-------|-------|----|

| ف 🔍                        |
|----------------------------|
| 18                         |
| DDV drug neobd. promet     |
| 0.00                       |
|                            |
| za storitve                |
|                            |
| Od prometa storitev 🗾      |
| Drug neobdavčljiv promet 🗾 |
| ۲                          |
| SLO Slovenija 🗾            |
|                            |

#### 2.2.3. Šifrant prodajnih artiklov/storitev

V šifrantu prodajnih artiklov dodate novo storitev (naziv in enota poljubno), kateremu določite prej dodano šifro davka.

| 👫 Prodajni artikli - storitve |                       |  |  |  |  |  |
|-------------------------------|-----------------------|--|--|--|--|--|
| + >                           | Ж 🔍 🖾                 |  |  |  |  |  |
| Dodaj 🔻 Popravi               | 🔹 Briši 💌 Išči 💌 Sest |  |  |  |  |  |
| Artikel                       | ۵ 🌔                   |  |  |  |  |  |
| Šifra                         | 0000019               |  |  |  |  |  |
| Barkoda                       |                       |  |  |  |  |  |
| Naziv                         | 27. člen ZDDV-1       |  |  |  |  |  |
| Dodatni opis                  |                       |  |  |  |  |  |
| Enota                         | kos 💌                 |  |  |  |  |  |
| Skupina                       | ····                  |  |  |  |  |  |
| Vrsta                         | ····                  |  |  |  |  |  |
| Podvrsta                      | ·                     |  |  |  |  |  |
| Cena brez davka               | 0.00                  |  |  |  |  |  |
| Cena z davkom                 | 0.00                  |  |  |  |  |  |
| Šifra davka                   | 6 0 DDV neobday 🔻     |  |  |  |  |  |

V meniju »Šifranti- Stopnje davkov«

| Šifran <u>t</u> i       | os | <u>G</u> I. knjiga |  |  |  |  |
|-------------------------|----|--------------------|--|--|--|--|
| Poslovni partnerji in o |    |                    |  |  |  |  |
| Stroškovna mesta        |    |                    |  |  |  |  |
| Artikli                 |    |                    |  |  |  |  |
| Stopnje davkov          |    |                    |  |  |  |  |

je potrebno prvo dodati novo stopnjo davka kot kaže slika spodaj:

| 👫 Šifrant davka    |                           |    |
|--------------------|---------------------------|----|
| + > %              | <b>a v</b>                |    |
| Dodaj Popravi Briš | i Tiskaj Žapri            |    |
| Davek              | ۵ 📥                       | ſ  |
| Oznaka             | 30                        | -  |
| Naziv              | DDV neodbitni (najemnina) |    |
| Procent            | 0.00                      | -  |
|                    |                           | -  |
| Opis za dokumente  |                           |    |
|                    |                           | -  |
|                    |                           | -  |
| Interni komentar   | za storitve               | -  |
|                    |                           | -  |
| Račun              |                           | -  |
| Vrsta davka        | Od prometa storitev 🔽     |    |
| Vrsta prometa      | Neodbitni DDV 🗾           |    |
| 🕴 Država           | ۲                         | -  |
| Država             | SLO Slovenija 🔽           | -  |
|                    |                           | 17 |

Če te možnosti nimate, torej ne morete dodati nove stopnje davka, se prvo obrnite na <u>info@birokrat.si</u> ali **01 53 00 200**.

Potem pa v meniju »Šifranti- Artikli – Prodajni artikli in storitve« dodajte storitev s poljubnim nazivom in pri šifri davka izberete prej dodano šifro davka kot neodbitni DDV.

#### Primer:

| 🖲 Artikel 🔅     |                         |  |  |  |
|-----------------|-------------------------|--|--|--|
| Šifra           | S 0001                  |  |  |  |
| Barkoda         |                         |  |  |  |
| Naziv           | NAJEMNINA TUJI PRAVNI O |  |  |  |
| Dodatni opis    |                         |  |  |  |
| Enota           | kos 🔻                   |  |  |  |
| Skupina         | STORITVE                |  |  |  |
| Vrsta           | STORITVE                |  |  |  |
| Podvrsta        | <b>_</b>                |  |  |  |
| Cena brez davka | 0.00                    |  |  |  |
| Cena z davkom   | 0.00                    |  |  |  |
| Šifra davka     | 16 0 DDV neodbit        |  |  |  |

Vrsta prodaje Dobave blaga in storitev

#### Pri obračunu DDV-O, takšen račun se prikaže pod poljem 15

Oproščene dobave brez pravice do odbitka DDV

## 15 | | | 2 0 0 0

•

#### v knjigi izdanih računov pa pod stolpcem 9

#### IZPIS OBRAČUNANEGA DDV - Zbirna knjiga prometa blaga in storitev

| Zap.<br>št. | Obdobje    | Datum<br>knjiženja<br>listine | Številka listine | Datum listine | Firma/ime in sedež kupca                 | ID številka za<br>DDV | Vrednost dobav<br>blaga in storitev<br>brez DDV | Vrednost dobav<br>samoobdavčitev v<br>Sloveniji | Oproščene<br>dobave brez<br>pravice do<br>odbitka DDV |
|-------------|------------|-------------------------------|------------------|---------------|------------------------------------------|-----------------------|-------------------------------------------------|-------------------------------------------------|-------------------------------------------------------|
|             | 1          | 2                             | 3                | 4             | 5                                        | 6                     | 7                                               | 8                                               | 9                                                     |
| 1           | 21.10.2024 | 21.10.2024                    | RAČ-00005 2024   | 21.10.2024    | TUJA PRAVNA OSEBA, Strasse 200c,<br>Wien | AT9876541236          |                                                 |                                                 | 2.000,00                                              |
|             |            |                               |                  |               |                                          |                       |                                                 |                                                 | 1                                                     |

### 3. Intrastat nad pragom

Za pravilno delovanje spodaj omenjene funkcije programa, se obrnite prvo na komercialo 01 53 00 200.

#### 3.1. Poslovni partnerji

#### 3.1.1. Lastnosti

#### V meniju Šifranti – Poslovni partnerji in osebe – Lastnosti – Šifrant lastnosti partnerja

Šifran<u>t</u>i OS <u>G</u>I. knjiga Okna

| Poslovni partnerji in osebe                                           | 🕨 🧟 Poslovni partnerji                                                                 | Ctrl+Q                      |
|-----------------------------------------------------------------------|----------------------------------------------------------------------------------------|-----------------------------|
| Stroškovna mesta                                                      | Podrobni pregled partnerjev                                                            |                             |
| Artikli<br>Stopnje davkov                                             | <ul> <li>Pregled zgodovine poslovanja</li> <li>Poslovni partnerji skrajšano</li> </ul> | _                           |
| Oblika dokumenta (račun, dobavnica,)<br>Šifrant pripravljenih tekstov | Kadri - zaposleni<br>Podrobni pregled kadrov                                           |                             |
| Pošte                                                                 | Lastnosti                                                                              | Šifrant lastnosti partnerja |
|                                                                       |                                                                                        |                             |

dodate novo lastnost, poimenovano točno kot je napisano v navodilih, torej **FAKTOR INTRASTAT**, kot kaže slika spodaj:

| 者 Lastnosti                                     |         |           |          |          |   |  |  |
|-------------------------------------------------|---------|-----------|----------|----------|---|--|--|
| + >                                             | Х 🍳     | . 6       | ž _      | 1        |   |  |  |
| Dodaj Popravi B                                 | riši Iš | či Tisl   | kaj Č    | Zapri    |   |  |  |
| 🖲 Vodilo                                        |         |           |          | ۵        | * |  |  |
| Šifra                                           | 1       |           |          |          |   |  |  |
| Naziv                                           | FAK     | TOR INTI  | RASTA    | Т        |   |  |  |
| Opis                                            |         |           |          |          |   |  |  |
| Zaporedje                                       | 1       |           |          |          |   |  |  |
| Skupina                                         | INTI    | RASTAT    |          | <b>_</b> |   |  |  |
| Opis skupine                                    | INT     | RASTAT    |          |          |   |  |  |
| Nivo                                            | 0       |           |          |          |   |  |  |
| Oznaka                                          |         |           |          |          |   |  |  |
| Splošen podatek, ki ga<br>lahko popravljajo vsi | 3       | [         | <b>~</b> |          |   |  |  |
| Podatka po uporabi ni<br>mogoče popraviti       |         | l         |          |          |   |  |  |
| Zaporedje dodatne<br>kolone v preglednici       | 1       |           |          |          |   |  |  |
| Tip polja                                       | Num     | erično po | lje      | <u> </u> |   |  |  |

#### 3.1.2. Šifrant poslovnih partnerjev

V meniju »Šifranti – Poslovni partnerji in osebe – Poslovni partnerji« - dodate vsem vašim dobaviteljem, pod gumbom Lastnosti

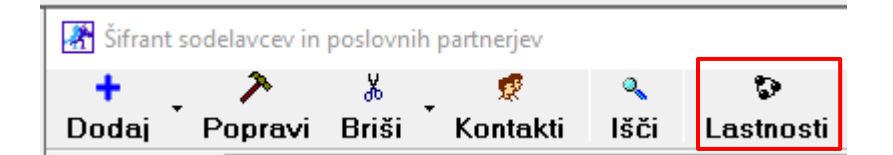

Čisto na koncu okna Lastnosti, vnesite faktorje na podlagi katerih se izračunajo odvisni stroški in statistična vrednost blaga.

Primer:

| · · · · · · · · · · · · · · · · · · · | · · · · · · · · · · · · · · · · · · · |
|---------------------------------------|---------------------------------------|
| # INTRASTAT                           | 8                                     |
| FAKTOR INTRASTAT                      | 0,942500                              |

Spremembo potrdite s klikom na gumb Zapri v oknu Lastnosti.

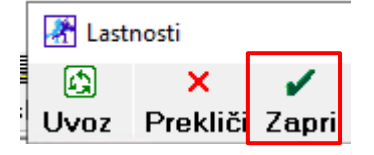

#### 3.1.3. Šifrant artiklov

V šifrantu nabavnih ali prodajnih artiklov morate imeti vnesene podatke potrebne za pravilno izdelavo datoteke za intrastat.

Primer:

| Država porekla (Intrastat) | DE                                       |
|----------------------------|------------------------------------------|
| Tarifna skupina            | 90189084                                 |
| Opis tarifne skupine       | Medicinski in podobni instrumenti in apa |

In

| 🕴 Intrastat                        | 8        |
|------------------------------------|----------|
| Količina na enoto (Intrastat)      | 1,0000   |
| Teža na enoto v gramih (Intrastat) | 347,0000 |

#### 3.2. Prevzem

V meniju »Skladišče – Prevzem – Vnos in pregled« ko vnesete partnerja – dobavitelja, vam program **avtomatsko**, na podlagi prej izpolnjenega faktorja v lastnostih partnerja, prenese ta faktor na sam prevzem.

| NGC11             |          |
|-------------------|----------|
| 🕴 Intrastat       | ()       |
| Vrste posla       | <u> </u> |
| Načini transporta | <b></b>  |
| Pogoji dobave     | <b></b>  |
| Lege kraja        | <b></b>  |
| Faktor intrastat  | 0,9425   |

Na prevzem dodate vse nabavne artikle, izpolnite nabavne cene, dodate vse odvisne stroške, kot so v osnovi, izpolnite vsa polja potrebna za intrastat in kliknete na gumb Dodaj, da prevzem dodate. Zelo pomemben podatek je tudi Lega kraja, ker na osnovi tega se statistični vrednosti odvisni stroški ali prištejejo ali odštejejo.

| 🕴 Intrastat       |                        |
|-------------------|------------------------|
| Vrste posla       | 11 Dokončni nakup/pi   |
| Načini transporta | 3 Cestni prevoz 20( 💌  |
| Pogoji dobave     | CPT prevoz plačan do 💌 |
| Lege kraja        | 1 kraj, ki se nahaj 🍸  |
| Faktor intrastat  | 0,9425                 |
| 2 CV              | ~                      |

Na prevzemu je torej knjigovodska nabavna vrednost oziroma fakturna nabavna vrednost s prvotnimi odvisnimi stroški.

#### 3.3. Poročilo INTRASTAT

V meniju »Skladišče – Prevzem – Priprava za poročilo Intrastat«

| Skladišče | Analize              | Receptor | Pro | izvodnja | Plača     | <u>H</u> onorar | <u>Šifrant</u> i | OS |
|-----------|----------------------|----------|-----|----------|-----------|-----------------|------------------|----|
| Prevzen   | n                    |          | •   | Vnos ir  | n pregle  | d               |                  |    |
| Odpis in  | druga po             | raba     | •   | Izstavit | ev in pr  | egled test      | Android          |    |
| Povratni  | ica                  |          | •   | Kumula   | tivni pre | eqled           |                  |    |
| Naročilo  | Naročilo dobavitelju |          | •   | Pregle   | d prevze  | -<br>ema po art | iklih            |    |
| Dobavn    | ica                  |          | •   | Kontrol  | a speci   | fikacije pre    | evzemov          |    |
| Naročilo  | ) kupca              |          | •   |          |           |                 |                  |    |
| Druga n   | oraha                |          |     | Priprav  | va za po  | rocilo Intra    | istat            |    |

Vnesete potrebne podatke za pravilno izdelavo poročila, torej Od datuma izstavitve, Do datuma izstavitve, Vrsta poročila in kliknete na gumb Prikaži.

Program pokaže vse artikle na prevzemih v tem obdobju in avtomatsko izračuna STATISTIČNO VREDNOST na podlagi prej vnesenih podatkov na samem PREVZEMU.

#### Primer:

| Številka<br>dokumenta | Opis blaga  | Tarifa   | Namembna<br>država | Država<br>porekla | Neto<br>masa<br>blaga | Količina | Fakturna<br>vrednost<br>blaga | Statistična<br>vrednost<br>blaga | Vrsta<br>posla | Vrsta<br>transporta | Pogoj<br>dobave | Lega<br>kraja | Faktor | Knjigovodska<br>vrednost<br>blaga |
|-----------------------|-------------|----------|--------------------|-------------------|-----------------------|----------|-------------------------------|----------------------------------|----------------|---------------------|-----------------|---------------|--------|-----------------------------------|
| 0009                  | INTRASTAT 5 | 90189084 | AT                 | NL                | 0,822                 | 1,000    | 474,40                        | 456,74                           | 11             | 3                   | CPT             | 1             | .9425  | 493,14                            |
| 0005                  | INTRASTAT 1 | 90189084 | DE                 | DE                | 0,347                 | 1,000    | 185,00                        | 184,19                           | 11             | 4                   | CIP             | 1             | .8225  | 185,98                            |
| 0006                  | INTRASTAT 2 | 90213990 | DE                 | DE                | 0,693                 | 1,000    | 6.023,00                      | 5.996,75                         | 11             | 4                   | CIP             | 1             | .8225  | 6.054,92                          |
| 0007                  | INTRASTAT 3 | 90213990 | NL                 | NL                | 1,372                 | 1,000    | 2.101,20                      | 1.877,44                         | 11             | 4                   | CIP             | 1             | .9333  | 2.340,95                          |
| 0008                  | INTRASTAT 4 | 90183900 | FR                 | FR                | 35,660                | 1,000    | 4.172,16                      | 4.288,63                         | 11             | 3                   | EXW             | 2             | .9463  | 4.295,24                          |

Na zgornji sliki se vidi, da je program avtomatsko nekje statistično vrednost znižal (tam kjer je lega kraja 1) in v zadnji vrstici je statistično vrednost povečal (lega kraja 2). Te vrednosti so izpolnjene tudi v XML datoteki.

## 4. <u>PLAČE</u>

#### 4.1. Regres

Za pravilno izdelavo REK obrazca za regres, morate imeti v meniju Plača – Vrste odbitkov in dodatkov, dodan regres kot dodatek kot kaže slika spodaj:

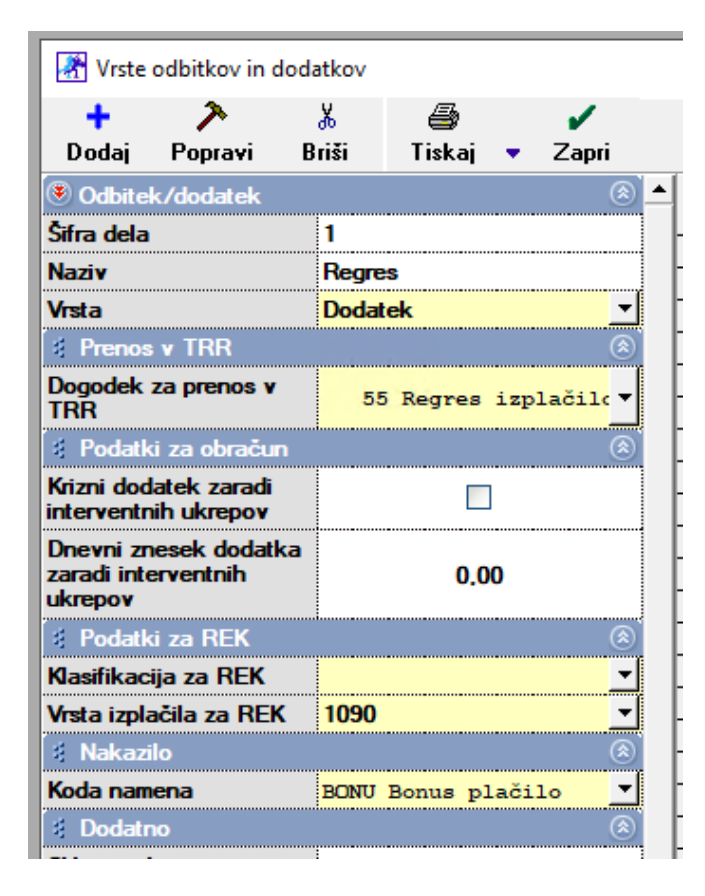

V programu smo znova omogočili možnost dodajanja regresa na plačilno listo skupaj z ostalimi dodatki in odbitki.

| +       |   | Vrsta          | Opis                     | Znesek   | Str. m. |
|---------|---|----------------|--------------------------|----------|---------|
| Dodaj   | 1 | Prevoz na delo |                          | 37,00    |         |
| ア       | 2 | Prehrana       | 20 dni / 7,96 EUR na dan | 159,20   |         |
| Popravi | 3 | Regres         |                          | 2.000,00 |         |

V primeru obračuna regresa NAD UREDBO, pa morate, za pravilno izdelavo REK obrazca 1090, narediti posebej plačilno listo.

#### 4.2. Dopolnilno delo 147.čl. ZDR-1

#### 4.2.1. Splošno

Dopolnilno delo je urejeno v 147. členu Zakona o delovnih razmerjih ZDR-1 in je namenjeno osebam, ki so že zaposlene za polni delovni čas in se bodo dopolnilno zaposlile še pri drugem delodajalcu.

Takšno delo lahko traja od 1 do največ 8 ur tedensko.

Da pa lahko drugi delodajalec zaposli takšno osebo, morajo biti izpolnjeni določeni pogoji in sicer:

- Izdano soglasje delodajalca, kjer je delavec zaposlen za polni delovni čas,

- Gre za opravljanje deficitarnih poklicev po podatkih zavoda za zaposlovanje, o čemer zavod izda ustrezno potrdilo ali

- Gre za opravljanje vzgojno-izobraževalnih, kulturno umetniških in raziskovalnih del.

Obvezna sestavina pogodbe o zaposlitvi je tudi določitev načina uresničevanja pravic in obveznosti glede na pravice in obveznosti, ki jih ima delavec pri delodajalcu, kjer je zaposlen za polni delovni čas.

Takšna pogodba o zaposlitvi preneha veljati, ko poteče dogovorjeni čas takšnega dela ali, če je umaknjeno soglasje delodajalca.

Delavec, ki je zaposlen v dopolnilnem delu ima vse pravice in obveznosti, kot ostali zaposleni pri delodajalcu, le da se vse preračuna na njegov obseg in razpored dela.

Za delavca, ki je zaposlen v dopolnilnem delu, je zelo pomembno, da sta oba delodajalca usklajena glede izvajanja delavčevih pravic in obveznosti. Tako je potrebno dogovoriti vsaj osnovne zadeve glede:

- Delovnega časa
- Prevoza na delo
- Koriščenja letnega dopusta.

V kolikor glede izvajanja dela obstajajo še kakšne posebnosti, pa morata to dogovoriti še posebej, da kasneje ne prihaja do kršenja pravic delavca ali nezmožnosti opravljanja dela.

Za delavca, ki dela v dopolnilnem delu, bo delodajalec obračunal plačo za obseg pri njem opravljenega dela. Pri tem mora upoštevati vse zakonske predpise o višini plač oz. najnižjih osnovah za obračun prispevkov. Pri oddaji obrazca REK 1 za plače, bo v analitičnem delu posebej označil, da gre za delavca v dopolnilnem delu.

Vir: SPOT svetovanje Zasavje

#### 4.2.2. Vrste del

V meniju Plača – Vrste del, odprite novo vrsto dela, poimenovano na primer Dopolnilno delo, pri kateremu morate obvezno označiti sledeče stvari:

Posebna vrsta dela – Dopolnilno delo 147 čl. ZDR-1

Posebna vrsta dela Dopolnilno delo 147čl. ZDI 🔻

- Kljukice v poljih Pripada prevoz na delo in Pripada nadomestilo za prehrano

| 🕴 Povračila stroškov               | ۸        |
|------------------------------------|----------|
| Pripada prevoz na delo             |          |
| Pripada nadomestilo za<br>prehrano |          |
| Vrsta izplačila za REK – 10        | 001      |
| 🕴 Podatki za REK                   | ۵)       |
| Vrsta izplačila za REK 1           | 1001 🗾   |
| S03 Osnovna plača                  |          |
| 🕴 Dodatni podatki za RE            | K        |
| S03 Osnovna plača                  | <b>V</b> |

#### 4.2.3. Dohodnina

V meniju Plača – Dohodninska lestvica, označite mesec obračuna in preverite ali imate na levi strani, čisto na koncu dol, pod vrstico Fiksna dohodnina v % vnešeno 25%.

| 🕴 Drugi delodajalec, pog | jodba o poslovodenju 🛛 🛞 |
|--------------------------|--------------------------|
| Fiksna dohodnina v %     | 25,00                    |

Če nimate, najprej na desni strani označite prvi dohodninski razred in sicer tako, da se podatki le tega izpišejo na desni strani in vpišite v vrstico Fiksna dohodnina v %, **25** in kliknite zgoraj na gumb **Popravi**.

|                       |               |         |                   |        |          |       |                      |                         |            | <u> </u> |
|-----------------------|---------------|---------|-------------------|--------|----------|-------|----------------------|-------------------------|------------|----------|
| 🛃 Doho                | dninska lestv | vica    |                   |        |          |       |                      |                         |            |          |
| +                     | ア             | X       | <b>e</b> <u>i</u> | 4      |          | 1     |                      |                         |            |          |
| Dodaj                 | Popravi       | Briši   | Internet          | Tiskaj | •        | Zapri |                      |                         |            |          |
| 🖲 Prvi delodajalec    |               |         |                   | (ھ     | <u> </u> |       |                      | Me                      | se         |          |
| Osnova za<br>lestvico | a dohodnins   | ko      | 2.257,            | 42     |          |       |                      | Spodnja meja<br>v % v % |            |          |
| Spodnja m             | neja v %      |         | 0.00              | )      |          |       | ►                    | 0 33,999875             |            |          |
| ali znesku            | I             |         | 0,00              |        |          |       |                      | 34,000318               | 100        | Γ        |
| Zgornja m             | eja v %       |         | 34,00             | D      |          |       |                      | 100,000466              | 200,000466 | Γ        |
| ali znesku            |               |         | 767.5             | 2      |          |       |                      | 200,000932              | 288,000447 |          |
| Dobodnin              | -<br>         |         | 16.00             |        |          |       | 288,000913 999999,99 |                         |            |          |
|                       |               |         | 10,00             |        |          |       |                      |                         |            |          |
| Drugi d               | lelodajalec,  | pogodba | o poslovod        | enju   | ۷        |       |                      |                         |            |          |
| Fiksna do             | hodnina v 🤊   | 4       | 25,0              | D      |          |       |                      |                         |            |          |

#### 4.2.4. Kadri – Zaposleni

V meniju Šifranti – Poslovni partnerji in osebe – Kadri/Zaposleni, označite ali dodajte zaposlenega, pri kateremu boste obračunavali Dopolnilno delo in kliknite na gumb **Lastnosti** in potrdite polje **Zaposlen pri 2. delodajalcu** 

Zaposlen pri 2. delodajalcu in kliknite na gumb Zapri, da si program zapomni spremembe.

#### 4.2.5. Plačilna lista

Na plačilno listo dodate novo vrsto dela, katerega ste prej dodali v šifrant vrst del, na primer Dopolnilno delo, vnesete število ur ter ali vrednost ure ali skupni bruto.

| 🛃 Vnos opravljenega dela      |               |           |                  |
|-------------------------------|---------------|-----------|------------------|
| Zapri                         |               |           |                  |
| Stroškovno mesto              |               |           |                  |
| Vrsta dela 🔍                  | Dopolnilno de | lo        | <b>_</b>         |
| Komentar                      |               |           |                  |
| Število ur                    | 32,00         |           |                  |
| Vrednost ure                  | 23,512500     |           |                  |
| Stimulacija v %               | 0,0000        | 0,000000  | 🔲 Ne gre v obra  |
| Minulo delo v %               | 0,0000        | 0,000000  | 🔽 Ne gre v obra  |
| Stalnost v %                  | 0,0000        | 0,000000  | 🔲 Ne gre v obra  |
| Konkurenčna klavzula v %      | 0,0000        | 0,000000  | 🔲 Ne gre v obra  |
| Delovna uspešnost v %         | 0,0000        | 0,000000  | 🔲 Ne gre v obra  |
| S06 Poslovna uspešnost v %    | 0,0000        | 0,000000  | 🔲 Ne gre v obra  |
| odatek za delo na praznik v % | 0,0000        | 0,000000  | 🔲 Ne gre v obra  |
| Dodatek za nedeljsko delo v % | 0,0000        | 0,000000  | 🔲 Ne gre v obra  |
| Vrednost ure SKUPAJ           | 23,512500     | 23,512500 | za obračun pod i |
| Količnik za obračun           | 1,00          |           |                  |
| Vrednost SKUPAJ               | 752,4000      | 752,4000  | za obračun pod i |

Program obračuna dohodnino in vse prispevke.

#### 4.2.6. REK-O in iREK

Program izdela pravilen REK obrazec in v iREK zapiše to vrsto dela v pravo polje:

| M04 | Plača - dopolnilno delo (147. člen ZDR-1) |  | 35 | 828.39 |
|-----|-------------------------------------------|--|----|--------|
|     |                                           |  |    |        |

Na podlagi prej pravilnih nastavitev, izpolni pravilno tudi S polja.

#### 4.3.1. Lastnosti kadrov

V meniju Šifranti – Poslovni partnerji in osebe – Lastnosti – Šifrant lastnosti kadrov

| Šifran <u>t</u> i OS <u>G</u> I. knjiga Okna                                 |                                                                                                    |                                                                                               |
|------------------------------------------------------------------------------|----------------------------------------------------------------------------------------------------|-----------------------------------------------------------------------------------------------|
| Poslovni partnerji in osebe<br>Stroškovna mesta<br>Artikli<br>Stopnje davkov | <ul> <li>Poslovni partnerji</li> <li>Podrobni pregled partnerjev</li> <li>Pregled zgodovine poslovanja</li> <li>Poslovni partnerji skrajšano</li> </ul> | trl+Q                                                                                         |
| Oblika dokumenta (račun, dobavnica,)<br>Šifrant pripravljenih tekstov        | Kadri - zaposleni<br>Podrobni pregled kadrov                                                                                                    |                                                                                               |
| Pošte<br>Države                                                              | Lastnosti<br>Register zavezancev                                                                                                    | <ul> <li>Šifrant lastnosti partnerja</li> <li>Poljuben šifrant lastnosti partnerja</li> </ul> |
| Jeziki                                                                       | Nastavitve                                                                                                    | Šifrant lastnosti kadrov                                                                      |

vnesite novo lastnost in sicer TOČNO TAKO kot je na sliki spodaj (naziv mora biti točno takšen kot je na sliki):

| 🛃 Lastn                | osti                         |       |                     |        |   |  |  |
|------------------------|------------------------------|-------|---------------------|--------|---|--|--|
| +                      | ~                            | Ж     | ۹,                  | 9      |   |  |  |
| Dodaj                  | Popravi                      | Briši | Išči                | Tiskaj | + |  |  |
| 🖲 Vodilo               |                              |       |                     |        | 8 |  |  |
| Šifra                  |                              | 01    |                     |        |   |  |  |
| Naziv                  |                              | MAT   | MATIČNA ŠTEVILKA PE |        |   |  |  |
| Opis                   |                              |       |                     |        |   |  |  |
| Zaporedje              | •                            | 1     |                     |        |   |  |  |
| Skupina                |                              |       |                     |        | - |  |  |
| Opis skup              | ine                          | Doda  | itne lastnos        | ti     |   |  |  |
| Nivo                   |                              | 0     |                     |        |   |  |  |
| Oznaka                 |                              |       |                     |        |   |  |  |
| Splošen p<br>lahko pop | odatek, ki g<br>ravljajo vsi | ja    | <ul><li>✓</li></ul> |        |   |  |  |
| Podatka p<br>mogoče p  | o uporabi n<br>opraviti      | i     |                     |        |   |  |  |
| Komentar               |                              |       |                     |        |   |  |  |
| Tip polja              |                              | Teks  | tovno polje         |        | J |  |  |

#### 4.3.2. Šifrant kadrov

V meniju Šifranti – Poslovni partnerji in osebe – Kadri/Zaposleni, označite osebo, katera je zaposlena v drugi poslovni enoti in za njo morate poročati drugo matično številko podjetja ter kliknite na gumb Lastnosti. Z drsnikom pojdite do konca dol in v vrstico MATIČNA ŠTEVILKA PE, vnesite matično številko poslovne enote (NE MATIČNEGA PODJETJA). Ko vnesete matično številko, kliknite na gumb Zapri, da si program zapomni spremembe. Postopek PONOVITE pri VSEH zaposlenih, kjer morate poročati drugo matično številko. Zaposlenim, pri katerih poročate MATIČNO ŠTEVILKO glavnega podjetja, ne vpisujete ničesar, ker v tem primeru bo program prebral matično številko iz Uporabniških nastavitev.

#### 4.3.3. iREK

v iREK obrazcu pod S01 bo za vsakega zaposlenega, na podlagi vnešenih podatkov v Lastnostih zaposlenega ali na podlagi vnešene matične številke podjetja v Uporabniških nastavitvah, izpolnil to polje.